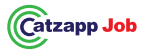

#### Catzapp RECRUITER – rekrytoijalle

"Kaikilla tulee olla mahdollisuus ilmoittaa työ, - tehtävä sekä avun tarve kaikille ihmisille esille, ympäri maailman".

Catzapp JOB näet kaikki ilmoitukset kartalla ! Catzapp Recruiter lisää kaikki ilmoitukset kartalle !

**Rekrytoija =** Työnantaja, yritys, yhdistys, säätiö, rekrytoija, headhunter, yksityinen henkilö - työpaikan ilmoittaja.

#### Uusi asiakas ! Rekisteröidy veloituksetta ! Luo tili !

1.Lataa **Catzapp JOB**, älä rekisteröidy. Hyväksy paikkatieto. Varmista että sinulle on avautunut kartta täydellisesti.

2.Mene kotisivulle <u>www.catzapp.com</u>

3.Klikkaa "sign in as recruiter"

4.Klikkaa sivun alareunassa oikealle "LUO TILI"

5.Täydennä kaikki tiedot. Varmista että email ja puhelinnumero on varmasti oikein. Luo tili.

6.Kirjaudu sisälle : sinulle avautuu karttanäkymä

7.Oikeassa yläkulmassa – klikkaa OHITA – täydennä profiilisi

8. Profiilin 100% tallentamisessa on pakollista käyttää kuvaa.

9.Laita kuvaksi yrityksesi LOGO tai muu kuva.

10.Lataa Catzapp Recruiter sovellus. Kirjaudu sovellukseen puhelinnumerolla ja salasanalla.

Tee ilmoitus WEBissä tai applikaatiossa : työ -, työharjoittelu-, oppisopimus-, koulutus-tai kurssiilmoitus, extratyö etc. Ilmoituksesi tulee kartalle esille haluamaasi maahan, kaupunkiin ja osoitteeseen. Ilmoituksesi on esillä niin kauan kunnes a) työpaikka on täytetty, b) hakuaika päättyy, c) tilisi on aktiviinen tai d) poistat ilmoituksen.

#### Valitse sopiva maksusuunnitelma. Suorita maksu.

1.Kirjaudu - Klikkaa alakulmassa olevaa ympyrää.

2. ANNA tehtävänimike. Se nimike mitä työ pitää sisällään.

3.Valitse ammatin tyyppi. TÄRKEÄ.KRIITTINEN

- Paina LISÄÄ -> Lisää uusi ammatti : Kirjoita yrityksesi nimi + ammatti esim Catzapp Software assistentti, Titanelement Oy myyjä

- -Valitse tiedosto : KRIITTINEN : valitse tähän yrityksesi LOGO
- -Talleta. Kartalla näkyy nyt yrityksesi LOGO
- -Toimi näin aina kun sinulle tulee uusi työ-ammattinimike.

4.Täydennä kentät. 5.Anna yrityksen osoite. Tarkasti.

6. Anna työkohteen osoite : paikkakunta ja maa.

- täydennä tarkka työkohteen osoite recruiter applikaatiossa
- 7.Anna ilmoituksen hakusäteeksi riittävän laaja 1000-10000km
- 8.LÄHETÄ TYÖPAIKKAILMOITUS
- 9. Avaa Catzapp JOB katso ilmoitus -! Olet onnistunut. Kiitos

## Tervetuloa asiakkaaksi !

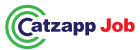

## Catzapp RECRUITER – For recruiters and companies

"Everyone should have the opportunity to announce a job and the need for assistance to everyone worldwide."

Catzapp JOB:See all announcements on the map!Catzapp Recruiter:Adds all announcements to the map!

**Recruiter =** Employer, company, association, foundation, recruiter, headhunter, private person - job advertiser.

#### New customer! Register for free! Create an account!

1.**Download Catzapp JOB,** do not register. Accept location access. Ensure that the map opens completely for you.

2.Go to the homepage: <u>www.catzapp.com</u>.

3.Click "Sign in as recruiter".

4.At the bottom of the page, click on "CREATE ACCOUNT".5.Fill in all details. Make sure your email and phone number are correct. Create the account.

6.Log in: a map view will open

7.In the top right corner – click SKIP – complete your profile.

8.To save your profile at 100%, you must use a picture.

9. Use your company's LOGO or another image.

10.Download the Catzapp Recruiter app. Log in with your phone number and password.

**Once you are logged** into both the WEB profile and the app, your account is ready.

**POST a job** internship, apprenticeship, training, or course announcement, or a gig etc. via the web or the app. Your ad will appear on the map in the country, city, and address of your choice. **Your ad will remain visible until:** a) the job is filled, b) the application period ends, c) your account is active, or d) you delete the ad. Log in – Click the circle at the bottom corner.

## Select a suitable payment plan. Complete the payment.

1.ENTER the job title. This should reflect the job's content.

**2.Select the job type. IMPORTANT and CRITICAL.** - Click ADD -> Add a new job: Write your company name + job title, such as "Catzapp Software Assistant," "Titanelement Oy Salesperson,"

3.Select a file: CRITICAL: Choose your company's LOGO here.4.Save. Your company's logo will now appear on the map.5.Do this every time you have a new job title.6.Complete the fields. 7.Enter your company's address. Precisely.

8.Enter the job location address: town and country.

-Add the exact job location address in the recruiter app.

-Set the ad's search radius to be sufficiently wide, e.g., 1000 km or 5000km or 10000km.

9.SUBMIT THE JOB POSTING. Open Catzapp JOB – check the ad! You've succeeded. Thank you.

Welcome aboard as a customer!

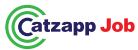

## Catzapp VÄRBAJA – Värbajatele ja ettevõtetele

"Igal inimesel peaks olema võimalus kuulutada tööpakkumist ja vajadusest abi järele kõigile üle maailma."

Catzapp JOB:Näete kõiki kuulutusi kaardil !Catzapp Recruiter:Lisab kõik kuulutused kaardile !Värbaja = Tööandja, ettevõte, ühing, sihtasutus, rekruuter, värbaja,<br/>eraisik - töökuulutuse avaldaja.

## Uus klient! Registreeru tasuta! Loo konto!

**1.Laadi alla Catzapp JOB,** ära registreeru. Luba asukoha ligipääs (location). Veendu, et kaart avaneks täielikult.

2.Minge avalehele: <u>www.catzapp.com</u>.

3.Klõpsake "Logi sisse rekruuterina".

4.Lehe allosas klõpsake "LOO KONTO".

5.Täitke kõik andmed. Veenduge, et teie e-post ja telefoninumber on õiged. Looge konto.

6.Logige sisse: avaneb kaardivaade.

7.Paremas ülanurgas – klõpsake "JÄTA VAHELE" – täitke oma profiil.
8.Et oma profiili täielikult (100%) salvestada, peate lisama pildi.
9.Kasutage oma ettevõtte LOGOT või muud pilti.

10.Laadige alla Catzapp Recruiter äpp. Logige sisse oma telefoninumbri ja parooliga. Kui olete nii veebiprofiilis kui ka äpis sisse loginud, on teie konto valmis.

# **POSTITA tööpakkumine**, praktika, õpipoisiõpe, koolitus, kursus või gig **veebis või äpis.**

Teie kuulutus ilmub kaardil valitud riigis, linnas ja aadressil. Teie kuulutus jääb nähtavaks kuni: a) töökoht on täidetud, b) kandideerimisperiood lõpeb, c) teie konto on aktiivne või d) kustutate kuulutuse.

Logige sisse – klõpsake all nurgas olevat ringi ikooni.

#### Vali sobiv makseplaan. Tee makse.

 SISSEKANNE töökoha pealkiri. See peaks kajastama töö sisu.
 Valige töö tüüp. OLULINE ja KRIITILINE. – Klõpsake "LISA" -> Lisage uus töö: Kirjutage oma ettevõtte nimi + töö pealkiri, näiteks "Catzapp tarkvaraanalüütik", "Titanelement Oy müügiesindaja".
 Valige fail: KRIITILINE: Valige siit oma ettevõtte LOGO.
 Salvestage. Teie ettevõtte logo ilmub nüüd kaardil.
 Tehke seda iga kord, kui teil on uus töökoha pealkiri.
 Täitke väljad. Sisestage oma ettevõtte aadress. Täpselt.
 Sisestage töökoha aadress: linn ja riik. Lisage täpne töökoha aadress rekruuteri äpis. Catzapp recruiter 8.Määrake kuulutuse otsinguraadius piisavalt laiaks näiteks 1000 km (1000km-5000km-10000km).
 ESITA TÖÖKUULUTUS. Avage Catzapp JOB – kontrollige kuulutust! Te olete edukalt hakkama saanud. Aitäh!

#### Tere tulemast kliendiks!

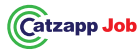

## Catzapp RECRUITER – för rekryterare

"Alla ska ha möjlighet att annonsera ett arbete, en uppgift samt behov av hjälp för alla människor över hela världen."

Catzapp JOB:Se alla annonser på kartan!Catzapp Recruiter:Lägger till alla annonser på kartan!Rekryterare =Arbetsgivare, företag, förening, stiftelse, rekryterare,<br/>headhunter, privatperson – arbetsannonsör.

#### Ny kund ! Registrera dig gratis ! Skapa ett konto !

## **1.Ladda ner Catzapp JOB,** registrera dig inte. Acceptera platsåtkomst. Se till att kartan öppnas helt.

2.Gå till webbplatsen: www.catzapp.com

3.Klicka på "sign in as recruiter"

4.Klicka längst ner till höger på "SKAPA KONTO"

5.Fyll i alla uppgifter. Kontrollera att e-post och telefonnummer är korrekta. Skapa konto.

## 6.Logga in: Kartutseendet öppnas.

7.I övre högra hörnet – klicka på "HOPPA ÖVER" – komplettera din profil.

8.För att spara en komplett profil (100%) måste du använda en bild.

9. Använd ditt företags LOGO eller en annan bild.

10.Ladda ner Catzapp Recruiter-appen. Logga in med ditt telefonnummer och lösenord.

ANNONSERA på WEBB eller i appen: arbets-, praktik-, lärlings-, utbildnings- eller kursannons, uppdrag etc. Din annons kommer att visas på kartan i det land, den stad och den adress som du väljer. Annonsen förblir synlig tills a) tjänsten är tillsatt, b) ansökningstiden har gått ut, c) ditt konto är aktivt eller d) du tar bort annonsen.

## Välj en lämplig betalningsplan. Genomför betalningen.

1.Logga in – Klicka på cirkeln i det nedre högra hörnet.
2.ANGE befattning. Den befattning som arbetet omfattar. **3.Välj yrkestyp. VIKTIGT. KRITISKT.** Tryck på LÄGG TILL -> Lägg till nytt yrke: Skriv ditt företags namn + yrkestitel, exempelvis "Catzapp Software assistent", "Titanelement Oy säljare" **4.Välj fil: KRITISKT:** välj ditt företags LOGO.
5.Spara. Nu syns ditt företags LOGO på kartan.
6.Gör detta varje gång du har en ny arbetstitel.
7.Fyll i fälten. Ange företagets adress. Exakt.
8.Ange arbetsplatsens adress: stad och land. Komplettera den exakta arbetsplatsadressen i **Catzapp Recruiter.** Ange ett tillräckligt stort sökområde för annonsen, t.ex. 1000-10000 km.
9.SKICKA IN ARBETSANNONS. Öppna Catzapp JOB – kontrollera annonsen –! Du har lyckats. Tack! **Välkommen som kund !**

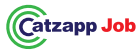

#### Catzapp RECRUITER – pour les recruteurs

"Tout le monde devrait avoir la possibilité d'annoncer un emploi, une tâche ou un besoin d'aide à tout le monde, partout dans le monde."

Catzapp JOB :Voyez toutes les annonces sur la carte !Catzapp Recruiter :Ajoute toutes les annonces sur la carte !Recruteur =Employeur, entreprise, association, fondation,recruteur, chasseur de têtes, particulier – annonceur d'emploi.

## Nouveau client ! Inscrivez-vous gratuitement ! Créez un compte

1.Téléchargez Catzapp JOB, ne vous inscrivez pas. Acceptez l'accès à 2.Indiquez le titre du poste. Le titre du poste que le travail implique.
 la localisation. Assurez-vous que la carte s'ouvre complètement pour 3.Sélectionnez le type de profession. IMPORTANT. CRITIQUE.
 vous.
 4.Cliquez sur AJOUTER -> Ajouter une nouvelle profession : Écrivez

2.Allez sur le site : <u>www.catzapp.com</u>

3. Cliquez sur "sign in as recruiter"

4.Cliquez en bas à droite sur "CRÉER UN COMPTE"5.Complétez toutes les informations. Vérifiez que l'e-mail et le numéro de téléphone sont corrects. Créez le compte.

6.Connectez-vous : la vue de la carte s'ouvre.

7.En haut à droite – cliquez sur "PASSER" – complétez votre profil.
8.Pour sauvegarder votre profil à 100%, vous devez utiliser une image.

9.Utilisez le LOGO de votre entreprise ou une autre image.recruteurs (Catzapp recruiter). Indiquez un rayon de recherche10.Téléchargez l'application Catzapp Recruiter. Connectez-vous avecsuffisamment large pour l'annonce, par exemple 1000-10000km.votre numéro de téléphone et votre mot de passe.ENVOYEZ L'ANNONCE D'EMPLOI.

**ANNONCER sur le WEB ou dans l'application** : annonce d'emploi, de stage, d'apprentissage, de formation ou de cours, mission, etc.

Votre annonce apparaîtra sur la carte dans le pays, la ville et l'adresse de votre choix. Elle restera visible jusqu'à ce que a) le poste soit pourvu, b) la date limite de candidature soit atteinte, c) votre compte soit actif ou d) vous supprimiez l'annonce. **Sélectionnez un plan de paiement. Effectuez le paiement.** 1.Connectez-vous – Cliquez sur le cercle en bas à droite. 2.Indiquez le titre du poste. Le titre du poste que le travail implique. 3.Sélectionnez le type de profession. **IMPORTANT. CRITIQUE.** 

4.Cliquez sur AJOUTER -> Ajouter une nouvelle profession : Écrivez le nom de votre entreprise + profession, par exemple "Catzapp Software assistant", "Titanelement Oy vendeur".

5.Sélectionnez le fichier : CRITIQUE : sélectionnez le LOGO de votre entreprise. 6.Sauvegardez. Le LOGO de votre entreprise est désormais visible sur la carte. 7.Procédez de cette manière à chaque fois que vous avez un nouveau titre de poste. Remplissez les champs. 8.Indiquez l'adresse de l'entreprise. De manière précise.
9.Indiquez l'adresse du lieu de travail : ville et pays.
Complétez l'adresse exacte du lieu de travail dans l'application pour recruteurs (Catzapp recruiter). Indiquez un rayon de recherche suffisamment large pour l'annonce, par exemple 1000-10000km.
ENVOYEZ L'ANNONCE D'EMPLOI.
Ouvrez Catzapp JOB – vérifiez l'annonce – ! Vous avez réussi. Merci.

Bienvenue en tant que client !

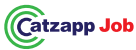

#### Catzapp RECRUITER – Für Recruiter und Unternehmen

Catzapp JOB: Sehen Sie alle Anzeigen auf der Karte! Catzapp Recruiter: Fügt alle Anzeigen zur Karte hinzu! **Recruiter =** Arbeitgeber, Unternehmen, Verein, Stiftung, Personalvermittler, Headhunter, Privatperson – Stellenan- zeigenersteller. Neuer Kunde! Registrieren Sie sich kostenlos! Erstellen Sie ein Konto!

1.Laden Sie Catzapp JOB herunter, registrieren Sie sich nicht. Akzeptieren Sie den Standortzugriff. Stellen Sie sicher, dass die Karte vollständig angezeigt wird.

2.Gehen Sie zur Startseite: www.catzapp.com.

3.Klicken Sie auf "Sign in as recruiter".

4. Klicken Sie unten auf der Seite auf "KONTO ERSTELLEN".

5. Füllen Sie alle Felder aus. Stellen Sie sicher, dass Ihre E-Mail-Adresse und Telefonnummer korrekt sind, Erstellen Sie das Konto. 6.Melden Sie sich an: Eine Kartenansicht wird geöffnet.

7.Klicken Sie oben rechts auf SKIP – vervollständigen Sie Ihr Profil. 8.Um Ihr Profil vollständig (100%) zu speichern, müssen Sie ein Bild verwenden. 9. Verwenden Sie das LOGO Ihres Unternehmens oder ein anderes Bild. 10. Laden Sie die Catzapp Recruiter-App herunter. Melden Sie sich mit Ihrer Telefonnummer und Ihrem Passwort an. Sobald Sie sowohl im WEB-Profil als auch in der App angemeldet sind, ist Ihr Konto bereit. Veröffentlichen Sie eine Anzeige für Jobs, Praktika, Ausbildungsplätze, Schulungen, Kurse oder einmalige Projekte usw. über das Web oder die App.

"Jeder sollte die Möglichkeit haben, ein Jobangebot oder den Bedarf an Unterstützung weltweit für alle sichtbar zu machen." Ihre Anzeige erscheint auf der Karte im Land, in der Stadt und an der von Ihnen gewünschten Adresse. Ihre Anzeige bleibt sichtbar, bis:a) die Stelle besetzt ist b) die Bewerbungsfrist endet c) Ihr Konto aktiv bleibt oder d) Sie die Anzeige löschen.

> Wählen Sie einen geeigneten Zahlungsplan. Schließen Sie die Zahlung ab. 1. Melden Sie sich an – Klicken Sie auf den Kreis in der unteren Ecke. 2.Wählen Sie einen geeigneten Zahlungsplan. Schließen Sie die Zahlung ab. 3.GEBEN Sie den Jobtitel ein. Dieser sollte den Inhalt der Stelle widerspiegeln. 4. Wählen Sie den Jobtyp aus. WICHTIG und KRITISCH. Klicken Sie auf HINZUFÜGEN -> Fügen Sie einen neuen Job hinzu: Schreiben Sie den Namen Ihres Unternehmens + Jobtitel, z. B. "Catzapp Software Assistent", "Titanelement Oy Verkäufer". 5. Wählen Sie eine Datei aus: KRITISCH: Wählen Sie hier das LOGO Ihres Unternehmens. 6.Speichern Sie. Das Logo Ihres Unternehmens wird nun auf der Karte angezeigt. 7.Führen Sie diesen Vorgang jedes Mal durch, wenn Sie einen neuen Johtitel haben. Füllen Sie die Felder aus. 8.Geben Sie die Adresse Ihres Unternehmens präzise an. 9. Geben Sie die Adresse des Arbeitsortes an: Stadt und Land. Fügen Sie die genaue Adresse des Arbeitsortes in der Recruiter-App hinzu. Stellen Sie sicher, dass der Suchradius der Anzeige ausreichend groß ist, z. B. 1000 -10.000km. SENDEN Sie die Jobanzeige ab. Öffnen Sie Catzapp JOB - überprüfen Sie die Anzeige! Sie haben es geschafft. Vielen Dank. Herzlich willkommen als Kunde!

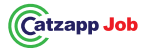

## Catzapp RECRUITER - para el reclutador

"Todos deben tener la oportunidad de anunciar un trabajo, una tarea o la necesidad de ayuda a todas las personas en todo el mundo."

Catzapp JOB:iVe todos los anuncios en el mapa!Catzapp Recruiter:iAñade todos los anuncios al mapa!Reclutador = Empleador, empresa, asociación, fundación,reclutador, cazatalentos, persona privada - anunciante de empleo.

#### Nuevo cliente! ¡Registrate gratis! ¡Crea una cuenta!

1.Descarga Catzapp JOB, no te registres. Acepta la ubicación. Asegúrate de que el mapa se muestre correctamente.

2.Ve a la página principal <u>www.catzapp.com</u>.

3. Haz clic en "iniciar sesión como reclutador".

4.Haz clic en la parte inferior de la página en "CREAR CUENTA".
5.Completa todos los datos. Asegúrate de que el correo electrónico y el número de teléfono sean correctos. Crea la cuenta.
6.Inicia sesión: se abrirá la vista del mapa.

7.En la esquina superior derecha – haz clic en "OMITIR" – completa tu perfil. 8.Para guardar tu perfil al 100%, debes usar una imagen.
9.Usa el LOGO de tu empresa u otra imagen.

10.Descarga la aplicación Catzapp Recruiter. Inicia sesión con tu número de teléfono y contraseña.

**Publica un anuncio en la WEB o en la aplicación:** Anuncio de trabajo, prácticas, aprendizaje, formación o curso, trabajos ocasionales, etc. Tu anuncio aparecerá en el mapa en el país, la

ciudad y la dirección de tu elección. Tu anuncio estará visible hasta que: a) el puesto esté cubierto b) el período de solicitud haya terminado c) tu cuenta esté activa, o d) elimines el anuncio. Elige un plan de pago adecuado. Completa el pago. 1. Inicia sesión – haz clic en el círculo en la esquina inferior. 2.INTRODUCE el nombre del puesto. El título debe reflejar el contenido del trabajo.3.Selecciona el tipo de trabajo. IMPORTANTE y CRÍTICO. Haz clic en AÑADIR -> Añadir nuevo trabajo: Escribe el nombre de tu empresa + nombre del puesto, por ejemplo, "Catzapp Software Assistant", "Titanelement Oy Vendedor". 5. Selecciona un archivo: CRÍTICO: Elige aguí el LOGO de tu empresa. 6. Guarda. Ahora el LOGO de tu empresa aparecerá en el mapa. 7. Realiza este procedimiento cada vez que tengas un nuevo título de trabajo. Completa los campos. 8. Introduce la dirección de tu empresa. Precisamente. 9. Introduce la dirección del lugar de trabajo: ciudad y país. Completa la dirección exacta del lugar de trabajo en la aplicación de reclutador. Establece el radio de búsqueda del anuncio lo suficientemente amplio, por ejemplo, de 1000 km a 10.000 km. ENVÍA EL ANUNCIO DE EMPLEO. Abre Catzapp JOB – jverifica el anuncio! jLo has logrado!

#### Gracias. ¡Bienvenido como cliente!

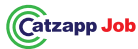

#### Catzapp RECRUITER – Для рекрутеров и компаний

"Каждый должен иметь возможность размещать вакансии и объявления о потребности в помощи для всех людей по всему миру."

Саtzapp JOB: Посмотрите все объявления на карте! Сatzapp Recruiter: Добавляет все объявления на карту! Рекрутер = Работодатель, компания, ассоциация, фонд, рекрутер, хэдхантер, частное лицо – размещающий вакансии. Новый клиент! Зарегистрируйтесь бесплатно! Создайте аккаунт!

 Загрузите Саtzapp JOB, не регистрируйтесь. Разрешите доступ к местоположению. Убедитесь, что карта отображается полностью.
 Перейдите на домашнюю страницу: <u>www.catzapp.com</u>.
 Нажмите на "Войти как рекрутер".
 Внизу страницы нажмите на "СОЗДАТЬ АККАУНТ".

5.Заполните все данные. Убедитесь, что ваш адрес электронной название вашей компании + название вакансии, например почты и номер телефона указаны правильно. Создайте аккаунт.
6.Войдите в систему: откроется карта. 7.В правом верхнем углу – компании.
8.Войдите в систему: откроется карта. 7.В правом верхнем углу – компании.
8.Чтобы сохранить профиль на 100%, необходимо использовать изображение.
9.Используйте ЛОГОТИП вашей компании или другое изображение.
10.Загрузите приложение Catzapp
Recruiter. Войдите в приложение с помощью вашего номера телефона и пароля. Когда вы войдете в свою учетную запись как в веб-профиле, так и в приложении, ваш аккаунт будет готов.
Разместите объявление о вакансии, стажировке, обучении или курсе, временной работе и т.д. через веб или приложение.

Ваше объявление появится на карте в выбранной вами стране, городе и по указанному адресу. Ваше объявление будет видно до тех пор, пока: a) Вакансия не будет закрыта b) Срок подачи заявок не истечет с) Ваша учетная запись активна, или d) Вы не удалите объявление. Выберите подходящий план оплаты. Выполните платеж. Пошаговая инструкция: 1Войдите в систему - нажмите на круг в нижнем углу. 2.Выберите подходящий тарифный план. Завершите оплату. З.Введите название вакансии. Оно должно соответствовать содержанию работы. 4.Выберите тип вакансии. ВАЖНО и КРИТИЧНО. Нажмите на ДОБАВИТЬ -> Добавить новую вакансию: напишите название вашей компании + название вакансии, например, "Catzapp Software Assistant", "Titanelement Оу Продавец". 5.Выберите файл: КРИТИЧНО: выберите здесь ЛОГОТИП вашей компании. 6.Сохраните. Теперь ЛОГО вашей компании появится на карте. 7. Делайте это каждый раз, когда у вас появляется новая вакансия. Заполните все поля. Введите точный адрес вашей компании. Укажите адрес места работы: город и страна. Добавьте точный адрес места работы в приложении для объявления, например, 1000 км, 5000 км или 10 000 км. объявление! Вы успешно разместили объявление. Спасибо!

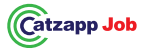

## Catzapp RECRUITER – Rekrutētājiem

"Visiem ir jābūt iespējai publicēt darba piedāvājumus, uzdevumus vai nepieciešamību pēc palīdzības un padarīt tos pieejamus visiem cilvēkiem visā pasaulē."

Catzapp JOB – jūs redzat visus sludinājumus kartē! Catzapp Recruiter – jūs pievienojat visus sludinājumus kartē! Rekrutētājs = Darba devējs, uznēmums, biedrība, fonds, rekrutētājs, aizpildīta, b) beidzas pieteikšanās terminš, c) jūsu konts ir aktīvs vai "headhunter", privātpersona – darba sludinājumu publicētājs. Jauns klients! Registrējieties bez maksas! Izveidojiet kontu! 1. Lejupielādējiet Catzapp JOB, nereģistrējieties. Apstipriniet atrašanās vietas informāciju. Pārliecinieties, ka karte ir ielādējusies pareizi. 2. Apmeklējiet mājaslapu www.catzapp.com 3.Noklikškiniet uz "sign in as recruiter" 4. Lapaspuses apakšējā labajā stūrī noklikšķiniet uz "CREATE ACCOUNT". 5. Aizpildiet visus laukus. Pārliecinieties, ka e-pasta adrese un tālruņa numurs ir pareizi. Izveidojiet kontu. 6. Piesakieties savā kontā: jums tiks atvērts kartes skats. 7. Augšējā labajā stūrī – noklikšķiniet uz "SKIP" un aizpildiet savu profilu. 8.Lai profila aizpildīšana būtu 100% pabeigta, ir obligāti jāizmantot uzņēmuma LOGO vai cita attēla ievietošana. 9. Izmantojiet savu uznēmuma LOGO vai citu attēlu. 10.Lejupielādējiet Catzapp Recruiter lietotni. Piesakieties ar tālruna 7.Norādiet sludinājuma meklēšanas rādiusu no 1000 līdz 10000 km. numuru un paroli.

Izveidojiet sludinājumu tīmekļa vietnē vai lietotnē: darba, prakses, mācekla līguma, apmācību vai kursu sludinājumu, papilddarbu utt.

Jūsu sludinājums parādīsies kartē tajā valstī, pilsētā un adresē, kuru izvēlēsieties. Sludinājums būs redzams tik ilgi, līdz: a) darba vieta ir d) jūs izdzēsīsiet sludinājumu.

Izvēlieties atbilstošu maksājumu plānu. Veiciet maksājumu. 1. Piesakieties kontā – Noklikškiniet uz apla apakšējā stūrī. 2. levadiet uzdevuma nosaukumu. Nosaukumu, kas raksturo darba saturu. 3. Izvēlieties profesijas tipu. SVARĪGI. KRITISKI! 4.Nospiediet "ADD" -> Pievienot jaunu profesiju: lerakstiet sava uznēmuma nosaukumu + profesiju, piemēram, Catzapp Software asistents, Titanelement Oy pārdevējs.

5. Izvēlieties failu: KRITISKI: izvēlieties sava uzņēmuma LOGO. 6.Saglabājiet. Tagad jūsu uznēmuma LOGO būs redzams kartē. Dariet tā vienmēr, kad izveidojat jaunu darba-profesijas nosaukumu. Aizpildiet visus laukus. Norādiet precīzu uznēmuma adresi. Norādiet darba vietas adresi: pilsētu un valsti. Aizpildiet precīzu darba vietas adresi recruiter lietotnē.

NOSŪTIET DARBA SLUDINĀJUMU.

Atveriet Catzapp JOB – pārbaudiet savu sludinājumu – esat veiksmīgi to izveidojuši. Paldies! Laipni lūdzam mūsu klientu lokā!

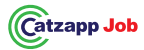

## **Catzapp RECRUITER – darbdaviams**

"Visi turi turėti galimybę paskelbti darbo, užduočių ar pagalbos poreikio skelbimus visiems žmonėms, visame pasaulyje."

Catzapp JOB – matysite visus skelbimus žemėlapyje! Catzapp Recruiter – pridėkite visus savo skelbimus į žemėlapį! Rekruiteris = Darbdavys, įmonė, asociacija, fondas, personalo atrankos specialistas, "headhunter", privatus asmuo – darbo skelbimo paskelbėjas.

## Naujas klientas! Registruokitės nemokamai! Sukurkite paskyrą!

1. Atsisiųskite Catzapp JOB, nesiregistruokite. Patvirtinkite vietovės duomenų naudojimą. Įsitikinkite, kad žemėlapis atsidarė tinkamai.

2.Eikite į svetainę www.catzapp.com

3.Spustelėkite "sign in as recruiter"

4.Spustelėkite apačioje dešinėje "SUKURTI PASKYRĄ"

5. Užpildykite visą informaciją. Įsitikinkite, kad el. paštas ir telefono numeris yra teisingi. Sukurkite paskyrą.

6. Prisijunkite: jums bus parodytas žemėlapio vaizdas.

7.Viršutiniame dešiniajame kampe – spustelėkite **"PRISIJUNGTI"** ir užpildykite savo profilį.

8.100% užpildytam profiliui privaloma naudoti nuotrauką.

9. Profilio nuotrauka: įkelkite savo įmonės LOGOTIPĄ arba kitą vaizdą. 7. Įveskite darbo vietos adresą: miestą ir šalį. Įveskite tikslų darbo

10. Atsisių skite **Catzapp Recruiter** programėlę. Prisijunkite naudodami savo telefono numerį ir slaptažodį.

## Skelbimų kūrimas svetainėje arba programėlėje:

Galite paskelbti darbo, praktikos, mokymosi sutarties, mokymų ar kursų skelbimą, laikino darbo skelbimą ir kt. Jūsų skelbimas bus matomas pasirinktoje šalyje, mieste ir nurodytu adresu žemėlapyje. Jūsų skelbimas bus matomas tol, kol: a) darbas bus užimtas, b) pasibaigs skelbimo galiojimo laikas, c) jūsų paskyra bus aktyvi arba d) pašalinsite skelbimą.

## Pasirinkite tinkamą mokėjimo planą. Atlikite mokėjimą.

1.Prisijunkite – Spustelėkite apatiniame dešiniajame kampe esantį apskritimą. 2.ĮVESKITE darbo pavadinimą – tai pozicija, kurią siūlote.
3.Pasirinkite profesijos tipą. SVARBU. KRITINIS. Spustelėkite "PRIDĖTI" -> Pridėti naują profesiją: įrašykite savo įmonės pavadinimą + profesijos pavadinimą, pvz., "Catzapp Software asistentas, Titanelement Oy pardavėjas". 4.Pasirinkite failą: KRITINIS: įkelkite savo įmonės LOGOTIPĄ. Išsaugokite. Dabar žemėlapyje matomas jūsų įmonės LOGOTIPAS. Atlikite šį veiksmą kiekvieną kartą, kai paskelbiate naują darbo pavadinimą.
5.Užpildykite visus laukus. 6.Įveskite įmonės adresą. Tiksliai.
7.Įveskite darbo vietos adresą: miestą ir šalį. Įveskite tikslų darbo vietos adresą recruiter programėlėje. 8.Nustatykite pakankamai platų paieškos spindulį nuo 1000 iki 10000 km. 9.IŠSIŲSKITE DARBO SKELBIMĄ. Atidarykite Catzapp JOB – patikrinkite skelbimą! Jūs sėk mingai paskelbėte skelbimą. Ačiū! Sveiki atvykę į mūsų klientų ratą!

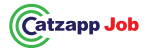

FIN +358503477677 EST +37254580320 Catzapp Software Ltd – www.catzapp.com – info@catzapp.com